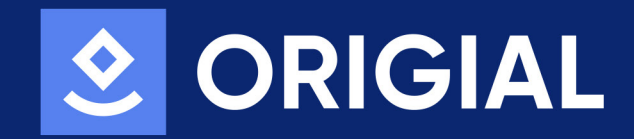

# INSTRUCCIONES CONEXIÓN WIFI Split AIRNATURE 2250 WIFI / 3000 WIFI

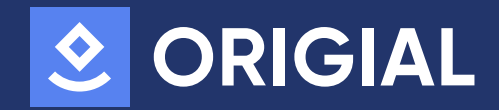

# 1- Descargar la APP

• Descargue la APP 'Smart Life' desde la Apple App Store o Google Play Store.

# 2- Registrarse en la APP

- Abra la APP 'Smart Life'.
- Siga las instrucciones en pantalla para crear una nueva cuenta

# 3- Encender el Producto

- Encienda el aire acondicionado portátil.
- Asegúrese de que entre en modo de espera (Standby). Si se enciende, presione el botón de encendido (On/Off) para cambiarlo al modo de espera.

#### 4- Modo de conexión

• En modo de espera, utilicé cualquiera de los métodos siguientes, para preparar el aparato para la conexión:

A) Encienda el aire acondicionado (botón On/Off). Presione el botón "DISPLAY" 6 veces en 7 segundos. El aparato emitirá un sonido de zumbido y el icono WIFI en el dispositivo parpadeará rápidamente (aproximadamente 3 veces por segundo). Esto indica que el aparato ha entrado en modo de conexión. Si la luz WIFI no se enciende, repita la operación de nuevo.

**B)** Mantenga presionado el botón de reinicio (botón On/Off) durante 5 segundos. El aparato emitirá un pitido una vez. Espere a que la luz WIFI parpadee rápidamente, indicando que el dispositivo está en estado de conexión. Si la luz WIFI no se enciende, mantenga presionado el botón de reinicio nuevamente durante 5 segundos hasta que la luz WIFI parpadee rápidamente.

## 5- Emparejar el Dispositivo con la APP

- Abra la APP 'Smart Life'.
- · Seleccione 'Agregar Dispositivo'.
- · Elija 'Pequeño Electrodoméstico' y luego 'Aire Acondicionado Portátil'.
- · Siga las indicaciones de la APP para completar el emparejamiento WIFI.
- La luz WIFI permanecerá encendida si el emparejamiento es exitoso. Si el emparejamiento falla, vuelva a empezar otra vez desde el punto "Agregar dispositivo".

#### 6- Usar la APP

- Cuando tenga el dispositivo emparejado, puede utilizar la APP para manejar el producto.
- Cuando tenga el dispositivo emparejado, puede compartirlo con los miembros de la familia (ver paso siguiente).

### 7- Compartir el Dispositivo con la Familia

- En la APP, haga clic en la esquina superior derecha.
- · Seleccione 'Compartir Dispositivo'.
- Asegúrese de que todos los miembros de la familia estén registrados en la APP 'Smart Life' para compartir el dispositivo.
- 8- Reconfigurar para un Nuevo Entorno de Red
- Si el entorno de red cambia, es necesario volver a configurar el dispositivo repitiendo los pasos 3,4 y 5.

# Seguir estos pasos le ayudará a configurar y usar su aire acondicionado portátil con la APP 'Smart Life'.